## Manual > Applying for Deferred Payment/Payment in Instalments (FORM GST DRC-20)

# How can I file an application for deferred payment or payment in instalments of amount due under the GST Act and follow it up on the subsequent proceedings?

To file an application for deferred payment or payment in instalments of amount due under the GST Act and follow it up on the subsequent proceedings, perform following steps:

- A. File an Application for deferred payment or payment in instalments
- B. Open the Application's Case Details screen by <u>searching for your filed Application in My Applications page</u> or from <u>View</u> <u>Additional Notices/Orders page</u>
- C. Take action using APPLICATIONS tab of Case Details screen: View your Filed Application
- D. Take action using ORDERS tab of Case Details screen: View the Order issued on that Application
- E. View Instalment Calendar

Click each hyperlink above to know more.

### A. File an Application for Deferred Payment or Payment in Instalments

To file an Application for Rectification of Order, perform following steps:

- 1. Access the <u>www.gst.gov.in</u> URL. The GST Home page is displayed.
- 2. Login to the portal with valid credentials.
- 3. Dashboard page is displayed. Click Dashboard > Services > User Services > My Applications

| নজিব                                       |                                       | Skip to Main Content <b>O</b> A <sup>+</sup> A <sup>-</sup> |
|--------------------------------------------|---------------------------------------|-------------------------------------------------------------|
| Goods and Services Tax                     |                                       | 🛓 PRAVINBHAI KALIDAS 🗸                                      |
| Dashboard Services - GST Law Search        | ı Taxpayer → Help → e-Way Bill System |                                                             |
| Registration Ledgers Returns Payments      | User Services Refunds                 |                                                             |
| My Saved Applications                      | My Applications                       |                                                             |
| View/Download Certificates                 | View Notices and Orders               |                                                             |
| View My Submissions                        | Contacts                              |                                                             |
| Search HSN / Service Classification Code   | Holiday List                          |                                                             |
| Feedback                                   | Grievance / Complaints                |                                                             |
| Generate User Id for Advance Ruling        | Furnish Letter of Undertaking (LUT)   |                                                             |
| View My Submitted LUTs                     | Locate GST Practitioner (GSTP)        |                                                             |
| Engage / Disengage GST Practitioner (GSTP) | ITC02-Pending for action              |                                                             |
| View Additional Notices/Orders             |                                       |                                                             |

4. My Applications page is displayed. In the Application Type field, select "Application for Deferred Payment/Payment in Instalments" and then click the NEW APPLICATION button.

| Dashboard > Services > User Services > My Applications                                                                                                    |            |            |                              |
|----------------------------------------------------------------------------------------------------|------------|------------|------------------------------|
| My Applications                                                                                                    |            |            |                              |
|                                                                                                    |            |            | • indicates mandatory fields |
| Application Type •                                                                                                    | From Date  | To Date    |                              |
| Select v                                                                                                    | DD/MM/YYYY | DD/MM/YYYY | <b>**</b>                    |
| Select<br>Advance Ruling<br>Intimation of Voluntary Payment - DRC-03<br>Letter Of Undertaking<br>Appeal to Appellate Authority<br>Application for rectification of order<br>Application for Restoration of Provisional Attachment<br>Application for Deferred Payment/Payment in Instalments<br>REFUNDS |            | SEARCH     | NEW APPLICATION              |

5. New Application page is displayed. Enter details in the displayed fields as mentioned in the following steps.

| ashboard > Services > User Services > M                                        | y Applications > New Application      |                                                           |                                                |
|--------------------------------------------------------------------------------|---------------------------------------|-----------------------------------------------------------|------------------------------------------------|
| Application Type<br>Application for Deferred<br>Payment/Payment in Instalments | GSTIN/Temporary ID<br>18AJIPA1572EAZB | Legal Name of the<br>Applicant<br>ANGAD JASBIRSINGH ARORA | Status<br>New Application                      |
| Payment Details•                                                               |                                       |                                                           | <ul> <li>indicates mandatory fields</li> </ul> |
| Demand ID•<br>Enter Demand ID                                                  | SEARCH                                |                                                           |                                                |
| Tax Period •                                                                   |                                       |                                                           |                                                |
| From To                                                                        |                                       |                                                           |                                                |
| Type Of Payment•                                                               |                                       |                                                           |                                                |
| Monthly Instalments     Defe                                                   | rred Payment                          |                                                           |                                                |
|                                                                                | Monthly I                             | nstalments                                                |                                                |
| Number of Months•                                                              | CALCULATE                             |                                                           |                                                |
|                                                                                |                                       |                                                           |                                                |

| pload Supporting Documents                                                                                                    |                                                                                                    |
|----------------------------------------------------------------------------------------------------|----------------------------------------------------------------------------------------------------|
| Enter Document Description                                                                                                    | Only PDF/JPEG file format is allowed                                                                                              |
|                                                                                                    | Maximum file size for upload is 5MB                                                                                               |
| Choose File No file chosen                                                                                                    | Maximum 4 supporting documents can be<br>attached in the application. The remaining<br>documents can be handed over in hard copy. |
| easons                                                                                                    |                                                                                                    |
| Enter Reason                                                                                                    | Reason can be given for more clarification                                                                                        |
| 1000 characters remaining                                                                                                    |                                                                                                    |
| I, ANGAD JASBIRSINGH ARORA, hereby solemnly affirm and declare than nowledge and belief and nothing has been concealed therefrom. | at the information given herein above is true and correct to the best of my                                                       |
| Name of Authorized Signatory/ Applicant                                                                                           | Place •                                                                                                    |
| Select v                                                                                                    | Enter Place                                                                                                    |
|                                                                                                    |                                                                                                    |
| Designation / Status                                                                                                    | Date<br>21/08/2018                                                                                                    |

<u>Note:</u> Alternatively, you can access this application form from the following navigation: **Dashboard > Services > Payments > Application for Deferred Payment/Payment in Instalments** 

| Dashboard       | Services 🗸 | GST Law | Search   | Taxpayer 👻  | Help 🗸  | e-Way Bill System        |                                |
|-----------------|------------|---------|----------|-------------|---------|--------------------------|--------------------------------|
| Registration    | Ledgers    | Returns | Payments | User Servic | es Refu | nds                      |                                |
| Create Challan  | 1          |         |          |             | :       | Saved Challans           |                                |
| Challan History | y          |         |          |             | 1       | Application for Deferred | Payment/Payment in Instalments |

5a. In the **Demand ID** field, enter the demand id and click the **SEARCH** button. Details of the outstanding demand against the Demand ID gets displayed below the SEARCH field. Also, **Tax Period** fields below get auto-populated.

| Demand ID•    | SEADCH             |                 |                    |          |
|---------------|--------------------|-----------------|--------------------|----------|
| 2410001000001 |                    |                 |                    |          |
| Description   | Integrated Tax (₹) | Central Tax (₹) | State / UT Tax (₹) | CESS (₹) |
| Tax/Cess (₹)  | 0                  | 0               | 98,797             | c        |
| (nterest (₹)  | 0                  | 0               | 0                  | c        |
| Penalty (₹)   | 0                  | 0               | 10,000             | C        |
| Fees (₹)      | 0                  | 0               | 0                  | C        |
| Others (₹)    | 0                  | 0               | 0                  | C        |
| Total(₹)      | 0                  | 0               | 1,08,797           | C        |

5b. In **Type of Payment** field, choose one of the two radio buttons against **Monthly Instalments** or **Deferred Payment** options.

| Type Of Payment•                         |
|------------------------------------------|
| Monthly Instalments     Deferred Payment |

5b. i. If you select the radio button against the **Monthly Instalments** option, its field appears. Enter the number of months and click the **CALCULATE** button. This will auto-calculate and display the **Expected Monthly Instalment** table. Also, note the message below the expected monthly instalment table that mentions the per annum interest rate which will be charged on the Tax/Cess amount.

| Deferred Payme | ent                                                     |                                                                                                    |                                                                                  |                                                                                                    |
|----------------|---------------------------------------------------------|----------------------------------------------------------------------------------------------------|----------------------------------------------------------------------------------|----------------------------------------------------------------------------------------------------|
| CALCULAT       |                                                         |                                                                                                    |                                                                                  |                                                                                                    |
| CALCULAT       |                                                         |                                                                                                    |                                                                                  |                                                                                                    |
| CALCULAT       |                                                         |                                                                                                    |                                                                                  |                                                                                                    |
|                | E                                                       |                                                                                                    |                                                                                  |                                                                                                    |
|                | _                                                       |                                                                                                    |                                                                                  |                                                                                                    |
|                |                                                         |                                                                                                    |                                                                                  |                                                                                                    |
| escription     | Integrated Tax (₹)                                      | Central Tax (₹)                                                                                                    | State / UT Tax (₹)                                                               | CESS (₹)                                                                                                    |
| ′Cess (₹)      | 0                                                       | 0                                                                                                    | 9,880                                                                            |                                                                                                    |
| rest (₹)       | 0                                                       | 0                                                                                                    | 0                                                                                |                                                                                                    |
| alty (₹)       | 0                                                       | 0                                                                                                    | 1,000                                                                            |                                                                                                    |
| s (₹)          | 0                                                       | 0                                                                                                    | 0                                                                                |                                                                                                    |
| ers (₹)        | 0                                                       | 0                                                                                                    | 0                                                                                |                                                                                                    |
|                |                                                         |                                                                                                    |                                                                                  |                                                                                                    |
|                | escription<br>Cess (₹)<br>rest (₹)<br>alty (₹)<br>s (₹) | escription         Integrated Tax (₹)           Cess (₹)         0           rest (₹)         0           alty (₹)         0           s (₹)         0 | escriptionIntegrated Tax (₹)Central Tax (₹)Cess (₹)00rest (₹)00alty (₹)00s (₹)00 | escription         Integrated Tax (₹)         Central Tax (₹)         State / UT Tax (₹)           Cess (₹)         0         0         9,880           rest (₹)         0         0         0           alty (₹)         0         0         0         1,000           s (₹)         0         0         0         0         0 |

Note: Maximum no of Installment allowed is 24.

5b. ii. If you select the radio buttons against the **Deferred Payment** option, its field appears. Select your preferred **Due date of payment** from the calendar.

| <ul> <li>Monthly Instalments          <ul> <li>Deferred Payment</li> </ul> </li> </ul> |                  |
|----------------------------------------------------------------------------------------|------------------|
|                                                                                        | Deferred Payment |
| Due date of payment •                                                                  |                  |
| DD/MM/YYYY                                                                             |                  |

5c. In the **Enter Document Description** field, enter brief description of the document, if any, you wish to upload along with this application. Then, click **Choose File** to upload those document(s). This is not a mandatory field.

| Upload Supporting Documents |                                                                                                    |
|-----------------------------|----------------------------------------------------------------------------------------------------|
| Enter Document Description  | Only PDF/JPEG file format is allowed                                                                                              |
|                             | Maximum file size for upload is 5MB                                                                                               |
| Choose File No file chosen  | Maximum 4 supporting documents can be<br>attached in the application. The remaining<br>documents can be handed over in hard copy. |

5d. In the **Reasons** field, if required, enter details about why you are filing this application. This is not a mandatory field.

| Reasons                   |                                            |
|---------------------------|--------------------------------------------|
| Enter Reason              | Reason can be given for more clarification |
| 1000 characters remaining |                                            |

5e. Enter **Verification** details. The **Date** field is auto-populated based on the current system date. Select the declaration check-box and the name of the authorized signatory. Based on your selection, the field **Designation/Status** displayed below gets auto-populated. Enter the name of the place from where you are filing this application.

| Verification •                                                                                                    |                                                                           |
|----------------------------------------------------------------------------------------------------|---------------------------------------------------------------------------|
| I, ANGAD ARORA, hereby solemnly affirm and declare that the informative belief and nothing has been concealed therefrom. | on given herein above is true and correct to the best of my knowledge and |
| Name of Authorized Signatory/ Applicant •                                                                                | Place                                                                     |
| ANGAD ARORA                                                                                                    | Delhi                                                                     |
| Designation / Status<br>Manager                                                                                          | Date<br>15/11/2018                                                        |
|                                                                                                    | BACK PREVIEW SUBMIT                                                       |

5e. Click **PREVIEW** to download and review your application.

#### FORM GST DRC - 20

[See rule 158(1)]

Application for Deferred Payment/Payment in Instalments

- 1. Name of the taxable person ANGAD JASBIRSINGH ARORA
- 2. GSTIN/Temporary ID 18AJIPA1572EAZB

3. ARN -

4. Period - Apr 2018 to Jul 2018

In accordance with the provisions of section 80 of the Act, I request you to allow me extension of time upto Not Applicable for payment of tax/ other dues or to allow me to pay such tax/other dues in 10 instalments for reasons stated below:

| Demand ID   |                 | ZA180818000051W  |                     |          |  |  |  |
|-------------|-----------------|------------------|---------------------|----------|--|--|--|
|             |                 |                  |                     |          |  |  |  |
| Description | Central tax (₹) | State/UT tax (₹) | Integrated tax ( ₹) | CESS (₹) |  |  |  |
| Tax/Cess    | 0               | 98,797           | 0                   | 0        |  |  |  |
| Interest    | 0               | 0                | 0                   | 0        |  |  |  |
| Penalty     | 0               | 10,000           | 0                   | 0        |  |  |  |
| Fees        | 0               | 0                | 0                   | 0        |  |  |  |
| Others      | 0               | 0                | 0                   | 0        |  |  |  |
| Total       | 0               | 1,08,797         | 0                   | 0        |  |  |  |

Reason - Not able to pay the current amount due to cash iss ues

Uploaded Supporting Documents - NA

Verification

I hereby solemnly affirm and declare that the information given herein above is true and correct to the best of my knowledge and belief and nothing has been concealed therefrom.

| Signature of Authorized Signatory |             |
|-----------------------------------|-------------|
| Name -                            | ANGAD ARORA |
| Place -                           | Delhi       |
| Date -                            | 15/11/2018  |
|                                   |             |

#### 5f. Once you are satisfied, click SUBMIT.

| ()                                               |  |
|--------------------------------------------------|--|
| Warning                                          |  |
| Are you sure you want to submit the application? |  |
| CANCEL PROCEED                                   |  |

6. Submit Application page is displayed. Click ISSUE WITH DSC or ISSUE WITH EVC.

| Dashboard > Submit Application                                                                                                    |                                                                                                    | English                     |  |  |  |  |
|----------------------------------------------------------------------------------------------------|----------------------------------------------------------------------------------------------------|-----------------------------|--|--|--|--|
| APPLICATION TYPE                                                                                                    | LEGAL NAME                                                                                                    | GSTIN/UIN/Temporary ID      |  |  |  |  |
| Application for Deferred Payment or Payment in<br>Instalments                                                                                                    | ANGAD JASBIRSINGH ARORA                                                                                                    | 18AJIPA1572EAZB             |  |  |  |  |
| Digital signatures are governed by the provisions of In<br>electronic records [Section 2(p) of IT Act]. Affixing dig<br>signature/mark on such information/document (Section<br>punishable offence under IT Act (Section 66 C). Befor<br>electronic record. | Digital signatures are governed by the provisions of Information Technology Act, 2000 ("IT Act") and rules made thereunder. It is a mode of authenticating electronic records [Section 2(p) of IT Act]. Affixing digital signature on any document herein is deemed to be equivalent to affixing hand written signature/mark on such information/document (Section 5 of IT Act). Fraudulently/Dishonestly making use of any other person's digital signature is a punishable offence under IT Act (Section 66 C). Before attaching your digital signature certificate, please be certain that you wish to authenticate this |                             |  |  |  |  |
| ODSC is compulsory for Companies & LLP                                                                                                    |                                                                                                    |                             |  |  |  |  |
| • Facing problem using DSC? Click here for help                                                                                                    |                                                                                                    |                             |  |  |  |  |
|                                                                                                    |                                                                                                    | FILE WITH DSC FILE WITH EVC |  |  |  |  |

7. Provisional Acknowledgement page is displayed. You will also receive an SMS and email intimating you of the generated ARN and successful filing of the application. To download the filed application, click the DOWNLOAD button or click Go To My Applications link go back to My Applications page.

| shboard > Services > User Services > Provisional Acknowledgemen | t                                                            |
|-----------------------------------------------------------------|--------------------------------------------------------------|
| OYour form has been signed successfully through EVC             |                                                              |
|                                                                 | Go To My Applications                                        |
| Acknowledgement for submission of FORM GST DR                   | C–20-Application for Deferred Payment/Payment in Instalments |
| Your application has been successfully submitted ag             | gainst AD1811180000515.                                      |
| GSTIN/Temporary ID                                              | 18AJIPA1572EAZB                                              |
| Date of filing                                                  | 15/11/2018                                                   |
| Time of filing                                                  | 14:04                                                        |
| Place of filing                                                 | Delhi                                                        |
| Legal Name of the Applicant                                     | ANGAD JASBIRSINGH ARORA                                      |
| Name of the person who is filing the application                | ANGAD ARORA                                                  |
| It is a system generated acknowledgement and do                 | es not require any signature.                                |
|                                                                 |                                                              |
|                                                                 |                                                              |
|                                                                 | DOWNLOAD                                                     |

Note: Once the application is filed, Status of the application gets updated to "Pending for Processing".

8. Additionally, following actions will take place on the GST Portal:

• Your application for payment in Installments will be submitted to the Commissioner of concerned jurisdictional authority and will become a pending item in his/her queue of work-items. The Officer will adjudicate on the application and either

Approve or Reject your request. You can access the generated ARN and view the filed application from the following navigation: Dashboard > Services > User Services > My Applications > Case Details > APPLICATIONS

• Demand ID in DCR, in respect of which you have filed this application, will be flagged to show that such an application is filed against the Demand ID.

### Go back to the Main Menu

# C. Take action using APPLICATIONS tab of Case Details screen: View your Filed Application

To view Application Details based on which this Case was created, perform following steps:

 On the Case Details page of that particular application, select the APPLICATIONS tab, if it is not selected by default. This tab provides you an option to view the filed application, along with its supporting documents in PDF mode. Click BACK to go back to My Applications page.

| Dashboard > Services > User Services > My Applications > Case Details         ARN       GSTIN/UIN/Temporary ID         AD181118000051S       18AJIPA1572EAZB         Date Of Application/Case Creation       Status         Pending for Processing |                |                                                         |             |  |        |  |  |
|----------------------------------------------------------------------------------------------------|----------------|---------------------------------------------------------|-------------|--|--------|--|--|
| APPLICATIONS                                                                                                    |                | Туре о                                                  | f Documents |  | Action |  |  |
| ORDERS                                                                                                    | Application fo | Application for Deferred Payment/Payment in Instalments |             |  |        |  |  |

- 2. Click the documents in the "Action" column to download and view them.
- 3. Click **BACK** to go back to **My Applications** page.

### Go back to the Main Menu

# D. Take action using ORDERS tab of Case Details screen: View the Order Issued on that Application

To view and download the order issued against your application, perform following steps:

1. On the **Case Details** page of that particular taxpayer, click the **ORDERS** tab. This tab provides you an option to view the issued order, with all its attached documents, in PDF mode.

| Dashboard> Services> User Services> My Applications> Case Details         ARN       GSTIN/UIN/Temporary ID         AD181118000051S       18AJIPA1572EAZB         Date Of Application/Case Creation       Status         Approved       15/11/2018 |                 |                |            |                 |      |  |
|----------------------------------------------------------------------------------------------------|-----------------|----------------|------------|-----------------|------|--|
| APPLICATIONS                                                                                                    | Order Number    | Type of Order  | Order Date | Issued By       | View |  |
| ORDERS                                                                                                    | ZA1811180001137 | Approval Order | 15/11/2018 | First Test Name | View |  |

### Click **BACK** to go back to **My Applications** page.

2. Click the View hyperlink in the "Action" column to download and view the issued Order.

### Note 1:

- Status of this ARN/Case is "Rejected" as the Officer has rejected this application request.
- Status of ARN shall get updated to "Approved" in case of acceptance and "Application approved with modification" in case of modification.

### Note 2:

Once the officer has processed an application for deferred/payment in Instalments, following actions will take place on the GST Portal:

- Approval or Rejection or Modification order will be generated and intimation of issue of order shall be sent via email and SMS to taxpayer.
- Status of ARN shall get updated to 'Rejected' in case of rejection, "Approved" in case of acceptance and "Application approved with modification" in case of modification.
- Order will be available at the dashboard of taxpayer for view, print and download: Dashboard > Services > User Services > My Applications > Case Details > ORDERS
- Status of Recovery ID remains the same in case of rejection. In case of acceptance or modification, the status of recovery ID shall change to "Deferred Payment/Payment by Instalments". If there is a default in the payment of monthly instalments, the status of recovery ID shall change from Deferred Payment/Payment by Instalments to Recoverable

### Go back to the Main Menu

### E. View Instalment Calendar

Instalment table displays the taxpayer's instalment details to be paid by him along with status of payments.

To view the instalment calendar, perform following steps:

- 1. Access the <u>www.gst.gov.in</u> URL. The GST Home page is displayed.
- 2. Login to the portal with valid credentials.
- 3. Dashboard page is displayed. Click Services > Payments > Instalment Calendar.

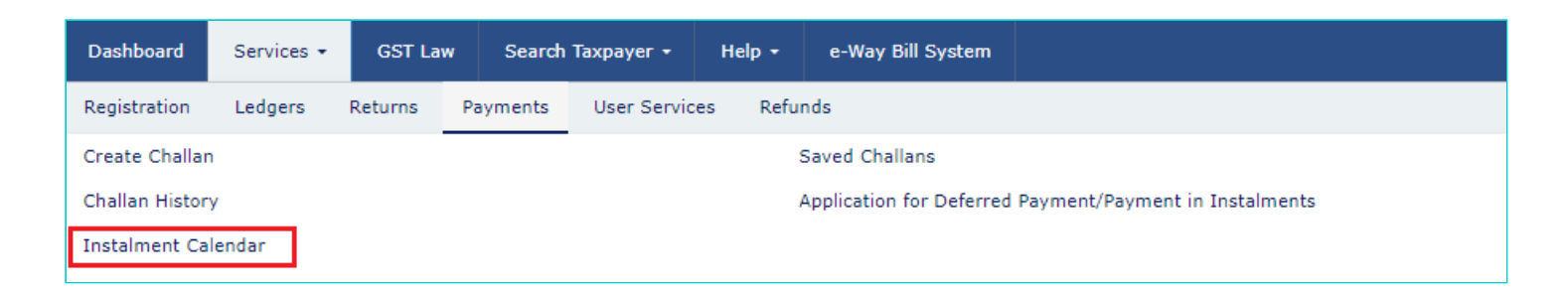

- 4. The Instalment Calendar search page is displayed.
- 5. Enter the Demand ID.
- 6. Click the **SUBMIT** button.

| Dashboard > Instalment Calendar          |                                        | 🔾 English                      |
|------------------------------------------|----------------------------------------|--------------------------------|
| <b>GSTIN/TEMP ID:</b><br>18AJIPA1572EAZB | Legal Name:<br>ANGAD JASBIRSINGH ARORA | Trade Name:<br>Angad Provision |
|                                          |                                        |                                |
| Instalment Calendar•                     |                                        | • indicates mandatory fields   |
| Demand ID•<br>ZA180818000051W            | SUBMIT                                 |                                |

7. The Instalment Calendar page is displayed.

| Dashboard                                                                                                    | Services 🗸      | GST Law | Search Taxpayer 👻             | Help 👻        | e-Way Bill System   |                       |                               |           |
|----------------------------------------------------------------------------------------------------|-----------------|---------|-------------------------------|---------------|---------------------|-----------------------|-------------------------------|-----------|
| Dashboard > Ins                                                                                                    | talment Calenda | ir      |                               |               |                     |                       |                               | 🛛 Engl    |
| <b>GSTIN/TEMP ID:</b><br>18AJIPA1572EAZB                                                                                                    |                 |         | <b>Legal Nam</b><br>ANGAD JAS | e:<br>BIRSING | H ARORA             | <b>Trado</b><br>Angao | e <b>Name:</b><br>d Provision |           |
| Demand ID: ZA180818000051W       Date of Application: 15 November 2018       Payment Start Month: No         Number of Instalments: 10       Payment Status: Active       Payment Status: Active |                 |         |                               |               |                     | rember 2018           |                               |           |
|                                                                                                    |                 |         | Demand Out                    | standing B    | alance as per Order |                       |                               |           |
| In                                                                                                    | tegrated Tax (₹ | ₹)      | Central Tax (₹)               |               | State / UT Tax (₹)  |                       | CESS (₹)                      | Total (₹) |
|                                                                                                    | 0               |         |                               | 0             | 1,                  | 08,797                | 0                             | 1,08,797  |
|                                                                                                    |                 |         |                               |               |                     |                       |                               |           |

| Expected Monthly Instalment |                 |                    |          |           |  |  |
|-----------------------------|-----------------|--------------------|----------|-----------|--|--|
| Integrated Tax (₹)          | Central Tax (₹) | State / UT Tax (₹) | CESS (₹) | Total (₹) |  |  |
| 0                           | 0               | 10,880             | 0        | 10,880    |  |  |

|    | Instalment Calendar |                    |                 |                    |          |           |          |  |
|----|---------------------|--------------------|-----------------|--------------------|----------|-----------|----------|--|
| #  | Month               | Integrated Tax (₹) | Central Tax (₹) | State / UT Tax (₹) | CESS (₹) | Total (₹) | Status   |  |
| 1  | November 2018       | 0                  | 0               | 10,880             | 0        | 10,880    | Pending  |  |
| 2  | December 2018       | 0                  | 0               | 10,880             | 0        | 10,880    | Expected |  |
| 3  | January 2019        | 0                  | 0               | 10,880             | 0        | 10,880    | Expected |  |
| 4  | February 2019       | 0                  | 0               | 10,879             | 0        | 10,879    | Expected |  |
| 5  | March 2019          | 0                  | 0               | 10,880             | 0        | 10,880    | Expected |  |
| 6  | April 2019          | 0                  | 0               | 10,880             | 0        | 10,880    | Expected |  |
| 7  | May 2019            | 0                  | 0               | 10,879             | 0        | 10,879    | Expected |  |
| 8  | June 2019           | 0                  | 0               | 10,880             | 0        | 10,880    | Expected |  |
| 9  | July 2019           | 0                  | 0               | 10,880             | 0        | 10,880    | Expected |  |
| 10 | August 2019         | 0                  | 0               | 10,879             | 0        | 10,879    | Expected |  |

Note: Payments done after 'Date of Application' will be considered towards Instalment Amount.

BACK

8. Click the major head hyperlink to view minor head details.

| Dashboard > Instalment Calendar                  |                              |                          |                                | 🛛 Englis   |  |  |
|--------------------------------------------------|------------------------------|--------------------------|--------------------------------|------------|--|--|
| <b>GSTIN/TEMP ID:</b><br>18AJIPA1572EAZB         | Legal Name:<br>ANGAD JASBIRS | T<br>INGH ARORA A        | rade Name:<br>ngad Provision   |            |  |  |
|                                                  |                              |                          |                                |            |  |  |
| Demand ID: ZA180818000051W                       | Date of Application          | 1: 15 November 2018 Pa   | <b>iyment Start Month:</b> Nov | ember 2018 |  |  |
| Number of Instalments: 10 Payment Status: Active |                              |                          |                                |            |  |  |
|                                                  | Demand Outstand              | ing Balance as per Order |                                |            |  |  |
| Integrated Tax (₹)                               | Central Tax (₹)              | State / UT Tax (₹)       | CESS (₹)                       | Total (₹)  |  |  |
| 0                                                | 0                            | 1,08,7                   | 97 0                           | 1,08,797   |  |  |
|                                                  | Expected M                   | onthly Instalment        |                                |            |  |  |
| Integrated Tax (₹)                               | Central Tax (₹)              | State / UT Tax (₹)       | CESS (₹)                       | Total (₹)  |  |  |
| 0                                                | 0                            | 10,8                     | 80 0                           | 10,880     |  |  |
|                                                  |                              |                          |                                |            |  |  |

### 9. The details are displayed.

10. Click the **Close** button.

| State / UT Tax (₹) |              |             |         |           |           |
|--------------------|--------------|-------------|---------|-----------|-----------|
| Tax (₹)            | Interest (₹) | Penalty (₹) | Fee (₹) | Other (₹) | Total (₹) |
| 98,797             | 0            | 10,000      | 0       | 0         | 1,08,797  |

Go back to the Main Menu